# Inversión: Compra - Pignoración

1/8

La pignoración consiste en inmovilizar como garantía bienes dinerarios, como pueden ser dinero, acciones, fondos de inversiones o valores de renta fija, como pagarés o letras del tesoro, para obtener un porcentaje de financiación sobre la cantidad que se inmoviliza.<sup>1)</sup>

En esta opción podrá Pignorar o Liberar los titulos de inversiones adquiridas de Renta Fija.

A continuación se explica la funcionalidad de acuerdo a la agrupación de las pestaña de la ventana.

### Pestaña Lista

| •        | 🗖 Encabezado 📓 Rendimientos                     |               |              |          |                    |                     |         |            | 6 | 22 |
|----------|-------------------------------------------------|---------------|--------------|----------|--------------------|---------------------|---------|------------|---|----|
| Inici Cé | dij - Propecto -                                | Fecha Inici - | Fecha File - | Manada - | Valor Nominal -    | Valor Vencimiento - | Estado  | Pignoral - |   |    |
| 3038     | 495 PRJEBA TES USD                              | 21/05/2020    | 15/01/2021   | uso      | \$ 3,000,000       | \$ 35,069           | Anulada |            |   |    |
| 2020     | 454 PRUESA TES COP                              | 25/01/2020    | 30/12/2020   | COP      | \$ 3,000,000,000   | \$ 56,584,217       | Anulada |            |   |    |
| 2020     | 481 PRUEDA CDT USD                              | 21/05/2020    | 21/08/2020   | USD      | \$ 500,000,000     | \$ 1,846,413        | Anulada |            |   |    |
| 2020     | 452 PRUEBA CDT COP                              | 21/05/2020    | 21/08/2020   | COP      | \$ 1,000,000,000   | \$ 3,692,826        | Anulada |            |   |    |
| 2020     | 476 PRUEBA TEST 01 DE MARO                      | 04/05/2020    | 22/05/2020   | SIMAP    | \$ 6,000           | \$ 51               | Cerrada |            |   |    |
| 2020     | 477 020520 - PRUEBA CARLOS 001                  | 02/05/2020    |              | uso      | \$ 9,069           | \$0                 | Anulada |            |   |    |
| 2020     | 460 PRUEBA ACCIONES 2                           | 15/04/2020    |              | COP      | \$ 100,000         | 5.0                 | Anulada |            |   |    |
| 2019     | 489 PRUEDA TES USO                              | 15/04/2019    | 15/12/2019   | USD      | \$ 500,000         | \$ 8,918            | Vigente |            |   |    |
| 2019     | 455 PRUEBA TES COP                              | 15/04/2019    | 30/11/2019   | COP      | \$ 1,500,000,000   | \$ 17,847,515       | Vigente |            |   |    |
| 2019     | 487 PRUEBA CDT USD                              | 15/04/2019    | 20/07/2019   | COP      | \$ 250,000         | \$ 924              | Vigente |            |   |    |
| 2019     | 455 PRUEBA CDT COP                              | 15/04/2019    | 20/07/2019   | COP      | \$ 1,000,000,000   | \$ 3,695,084        | Vigente |            |   |    |
| 2019     | 490 16052020 - PRUESA OPERTA ACCION 001         | 01/05/2019    |              | USD      | \$ 95,000          | 5.0                 | Vigente |            |   |    |
| 2019     | 482 PROVECTO TEST S DE MARD                     | 12/08/2019    | 31/08/2019   | uso      | \$ 1,000,000       | \$ 34,456           | Vigente |            |   |    |
| 2019     | 480 PRUEBA INV2 ACCIONES 7 MAYO 2020            | 23/08/2019    |              | USD      | \$ 20,106          | 50                  | Cerrada |            |   |    |
| 2019     | 4ET PRUEBA INV ACCIONES 7 MAYO 2020             | 02/08/2019    |              | USD      | \$ 2,757           | 5.0                 | Anulada |            |   |    |
| 2019     | 485 PRUEBA ACCIONES 01 DE MAYO 2020             | 31/08/2019    |              | uso      | \$ 10,423          | \$0                 | Anulada |            |   |    |
| 2019     | 479 OS MAYO PRUESA TEST 1                       | 19/08/2019    | 31/05/2020   | USD      | \$ 50,000          | \$ 2,282            | Vigente |            |   |    |
| 2019     | 481 PROYECTO ACCIONES 5 DE MAVO                 | 30/08/2019    |              | uso      | \$ 302             | \$0                 | Anulada |            |   |    |
| 2019     | 467 ACCION                                      | 81/08/2019    |              | COP      | \$ 10,000          | 50                  | Cerrada |            |   |    |
| 2019     | 478-030520 - PRUEBA CARLOS 001                  | 16/08/2019    |              | COP      | \$ 50,000,000      | \$0                 | Anulada |            |   |    |
| 2019     | 457 CDT BANCO FINANDINA S.A. DESTINACION GENER. | 05/08/2019    | 30/11/2019   | COP      | \$ 4,600,000,000   | \$ 4,400,726,479    | Vigente |            |   |    |
| 2019     | 455 PROVECTO PRUEBA                             | 51/08/2019    | 02/12/2019   | COP      | \$ 250,000,000     | \$ 927,611          | Vigente |            |   |    |
| 2019     | ART TES TCO364305219 BRVA FLAB                  | 23/07/2019    | 10/12/2019   | COP      | \$ \$0,000,000,000 | \$ 174,907,794      | Vigente |            |   |    |
| 2019     | 446-COT BANCO CALA SOCIAL TASAS RETRIBUTINAS    | 24/07/2019    | 24/10/2019   | COP      | \$ 15,677,981,283  | \$ 13,516,977,188   | Vigente |            |   |    |
| 2019     | 445 COT BANCO FALABELLA SA DESTINACIÓN GENERAL  | 24/07/2019    | 24/10/2019   | COP      | \$ 11,203,124,729  | \$ 11,150,316,101   | Vigente |            |   |    |
| 1018     | SALARY BARRON (TAU SING                         | 1400000000    | 34/10/2018   | 0.08     | 6 10 100 110 110   | 0.00.001.010.170    | Manufa  |            |   |    |

Esta pestaña permite visualizar las inversiones adquiridas organizadas por vigencia en orden descendente, es decir de la inversión más reciente a la inversión más antigua.

#### Pestaña Encabezado

| Lifa 🗖 E                   | ncabezado 🙆 Rendmient | ion .             |                |      | 10 A | P |
|----------------------------|-----------------------|-------------------|----------------|------|------|---|
|                            | Inv                   | rensión           |                |      |      |   |
| Codigo:                    | Proye                 | atta:             |                | -    |      |   |
| Feeha Inicial:             | 00/00/0000 Fecha      | Final: 00/00/0000 | Pignorada      |      |      |   |
| Clasificación              |                       |                   |                | 4    |      |   |
| Custodia Inversion:        | V                     |                   |                |      |      |   |
|                            |                       | Valor en mone     | fa local - COP |      |      |   |
| Ve Emissõec                | 0.00                  | Vh. Emisión       |                | \$ 0 |      |   |
| Vir. V/to                  | 0.00                  | Vit. Whe          |                | \$ 0 |      |   |
| Configuración del          | desembalso            |                   |                | _    |      |   |
| Plantific                  | × -                   |                   |                |      |      |   |
| Bance                      | ¥ _                   |                   |                |      |      |   |
| Centro de Costos           | ¥ _                   |                   |                |      |      |   |
| Configuración de la        | os rendimientos       |                   |                |      |      |   |
| Plantilla                  | v _                   |                   |                |      |      |   |
|                            | Concepto Rendiniento: | 4                 | Tipo:          | *    |      |   |
| Configuración de o         | iere                  |                   |                |      |      |   |
| Plantilla<br>Recuperación  | × _                   |                   |                |      |      |   |
|                            | Concepto Asiento:     | *                 | Tipo:          | 4    |      |   |
| Concepto<br>Rendinionitas: |                       |                   |                |      |      |   |
| Conliguración de o         | Interioro             |                   |                |      |      |   |
| Plantific                  | ¥ _                   |                   |                |      |      |   |
|                            | Concepts Asients:     | v                 | Tipo:          | ~    |      |   |
| Fesha                      | W. Acum.              | W. Acum. CO       | P              |      |      |   |

En esta pestaña se configuran los procesos de la inversión como:

#### Pignorar una Inversión

| Invertsión Presyecto<br>Codige: 464 Properte: PSUEBATES USD Codige: 488 Tipo<br>Fecha Inicial: 15/05/2019 Fecha Final: 35/12/2019 Pigwards Inverte: PSUEBATES USD                                                                                                    | - Oftentis.<br>de Invensión: 715 |
|----------------------------------------------------------------------------------------------------|----------------------------------|
| Codige: 464 Property PRUEBATES USD Codige: 488 Tipo<br>Fecha Inicial: 15/05/2019 Fecha Finat 15/12/2019 Pigwarala III                                                                                                    | de Inversión: 115                |
| Fecha Inicial: 15/04/2019 Fecha Final: 15/12/2019 Pignorede                                                                                                    |                                  |
|                                                                                                    |                                  |
| Chalificación: 0101006 PLAS USD                                                                                                    |                                  |
| Banca/Tercerc 88002441                                                                                                    | 141                              |
| Valor en moreda local - COP RANCO MULTER                                                                                                    | IANK S.A.                        |
| Vir Emission: \$00,000.00 USD Vit. Emission: \$1,887,800,000 Volor Nominal:                                                                                                    | \$00,000                         |
| Vk. V/to 8.917.99 USD Vk. V/to: 5.35.670.771 Voliv Cap/Rec:                                                                                                    | 350,000                          |
| Configuración del decembrito                                                                                                    | 190.000                          |
| Plantilla: INVES v ADQUISICION DV CDT CTA. CORRENTE Valor on monoida local - COP                                                                                                    |                                  |
| Farce 65 C REDVERSION-COMPRADVERSIONES CTA. PLEN                                                                                                    | \$ 1,887,800,000                 |
| Centro de Costos 103006 - PLAB FONDO DE DIVERSIONES AMBIENTALES Volor Cap/Rec:                                                                                                    | \$ 1,321,460,000                 |
| Revánierta:                                                                                                    | \$ 566,540,000                   |
| Revealed to the information                                                                                                    | d biero                          |
| Conversio Readminuter at the state of Tipo Informer. Effective Annual                                                                                                    | Fecha de Emisión:                |
| Fordinancials de since                                                                                                    | 80 30/03/2019                    |
| Longa actor de Cente<br>Parella INVE - NENTA INV CTA CORRENTE California de Resea Esterna:                                                                                                    |                                  |
| Reciperación: Concepte Antento: El V Tipe: El V Californiale de Riesee Calendador                                                                                                    |                                  |
| COLUMN REAL REAL REAL PROPERTY AND REAL PROPERTY AND REAL PROPERTY. |                                  |
| Rendmandos: Sinula Cassaciones                                                                                                    | Aplicar Deterioro                |
| Performante de Admine                                                                                                    |                                  |
| Partia DIDOS u DETERORO DE INVERSIONES                                                                                                    |                                  |
| Concerts Asianty and I They are                                                                                                    |                                  |

Al visualizar una inversión activa aparecerá al lado derecho del check de **Pignorada** un boton, presionelo y aprecerá una ventana flotante.

| ida 🗖              | incabezada 🍈 Rendhiar | ritos                   |                           |                 |                                          |                   |   | 100 E |  |
|--------------------|-----------------------|-------------------------|---------------------------|-----------------|------------------------------------------|-------------------|---|-------|--|
|                    | in                    | wersión                 |                           |                 | Proyecto - Oferta                        |                   | Ĩ |       |  |
| Codigex            | 464 Proje             | ector PRUEBATES USD     |                           | Codige:         | 499 Tipo de Inversió                     | 6: TES            |   |       |  |
| Fecha Inicial      | 15/04/2019 Fesh       | a Final 15/12/2019      | Pignorada                 | Nonber:         | PRUEBA TES USD                           |                   |   |       |  |
| lasificación       | 0101006 FLAB          | 0                       |                           | Decementary     | DOLERA TELLICO                           | -                 |   |       |  |
| Castoria Investion | M50002064.4           | BANCO BOODTA            | Pignoración de Inversión  |                 |                                          |                   |   |       |  |
|                    |                       | Valor en mor            | Consecution:              | Fachs Pierre    | 15.04.2010                               |                   |   |       |  |
| Ve Emission        | 500,000.00 U          | 3D Vk. Emisión:         | E-MARK AREAS TO THE       |                 |                                          | 500,000           |   |       |  |
| Vb. V/to           | 8,917.99              | SD Vk. V/k:             | ENSONE ABELLO DES         | ORATO ESTIR M   | ARIA =                                   | 350,000           |   |       |  |
| Configuración del  | desemboliss           |                         | Descripcion: EJEMPLO DE P | KINORACION DE D | VERSION DE RENTA FUA                     | 150,000           |   |       |  |
| <b>Tavilla</b>     | INVOS ~               | ADQUISICION INVO        |                           |                 |                                          |                   |   |       |  |
| lance              | 95 🗸                  | REINVERSION-COM         | ٤                         |                 |                                          | \$ 1,887,800,000  |   |       |  |
| Centro de Contos   | 101006 ~              | FLAS FONDO DE IN        | U. Pignora:               | ADM             | N                                        | \$ 1,821,460,000  |   |       |  |
| Configuración de l | he and history        |                         | Estade: Nanary            | Facha Basis     | ALCONTRACT IN                            | \$ \$66,340,000   |   |       |  |
|                    | INV02                 | EENDINGENTO DE E        | come reports              | recta nega      | 10 00 100 100 10 10 10 10 10 10 10 10 10 |                   |   |       |  |
|                    | Concepto Rendimiento: | 4                       | Pignorar Uberar           |                 | Cancelar                                 | de Emiside:       |   |       |  |
| Configuration da   |                       | -                       |                           |                 |                                          | 01/3019           |   |       |  |
| Tantilla           | INVOR V               | VENTAINV CTA-COR        | RENTE                     | Calificación de | Riesse Externe:                          |                   |   |       |  |
| Recuperacián       | Concepto Asienta:     | 0                       | Teps 01                   | Calificación de | Bierre Calculado                         |                   |   |       |  |
| Companying         | 100.003               | PENDINGENTOS ETV.       | ANTEROS FLAD SON, NAME    |                 |                                          |                   | 1 |       |  |
| lendinientes:      |                       | Particular of the Party | Contraction of the second | Simular Causaci | 0.401                                    | Aplicar Deterioro |   |       |  |
| Conference da da   |                       |                         |                           |                 |                                          |                   |   |       |  |
| Lonigation de      | CTODA V               | DETERMINED DE INVE      | 250/072                   |                 |                                          |                   |   |       |  |
|                    | 91999 ···             | DE LENDONO DE LIVIE     |                           |                 |                                          |                   |   |       |  |

3/8

Diligencie los campos editables y presione el boton Pignorar

| Linto 🗖 🖬          | Encabezado 👌 Fionderi                                                                                           | ientos                         |                                  |             |                     |                                                                                                    | 100 E |
|--------------------|----------------------------------------------------------------------------------------------------|--------------------------------|----------------------------------|-------------|---------------------|----------------------------------------------------------------------------------------------------|-------|
|                    | line in the second second second second second second second second second second second second second second s | nversión                       |                                  |             | Proyecto - Olerta   |                                                                                                    |       |
| Codigs:            | 464 Pro                                                                                                    | pecies PRUESATES USD           | ~                                | Codige:     | 499 Tipe de Invent  | ide: TES                                                                                                    |       |
| Fecha Inicial:     | 15/04/2019 Fecha F                                                                                              | final 15/12/2009 Pignorada     |                                  | Honley:     | DOLUMBA THE LIND    | 1.00                                                                                                    |       |
| Clasificación:     | 0303006 PIA8                                                                                                    |                                | Pignoración de<br>Pignoración de | Inversión   |                     | -                                                                                                    |       |
| Custodia Inversion | 890002964.4                                                                                                    | BANCO BODOTA                   | Companying                       | R Paperson  | Facha Pionessoider  | 15.04/0019                                                                                                    |       |
|                    |                                                                                                    | Valor en moneda local - COP    | Estitut                          | ABELLO DE I | OR ANY DOTAL MARKA  | Lo de Jalo                                                                                                    |       |
| Vir Emission:      | \$00,000.00                                                                                                    | USD Vb. Emission: \$           | E.W.Koole                        | ABELLO DE   | OBATO ENTRI NAMA    |                                                                                                    |       |
| Vk. Who            | 8,917.99                                                                                                    | USD Via. When                  | Descripcion                      | LEMPLO PICS | ORACION             |                                                                                                    |       |
| Conligunación del  | decembolizo                                                                                                    |                                |                                  |             |                     |                                                                                                    |       |
| Plantillac         | INV05 V                                                                                                    | ADQUISICIÓN DV CDT CTA, CORRE  |                                  |             |                     |                                                                                                    |       |
| Banco              | 95 v                                                                                                    | REINVERSION-COMPRA INVERSIONE  | U. Pignora                       |             | ADMIN               |                                                                                                    |       |
| Centro de Costos   | 300006 ~                                                                                                    | FLAB FONDO DE INVERSIONES AMES | Estade                           | Denser      | Fecha Registra 040  | W 2020 12-15 mm                                                                                                    |       |
| Configuración de l | los rendimientos                                                                                                |                                |                                  |             |                     | a second per second per second pe |       |
| Plantilla          | INV02 V                                                                                                    | RENDIMENTO DE INVERSIONES TES  | Pignorar                         | Liberar     |                     | Cancelar                                                                                                    |       |
|                    | Concepto Rendimiento                                                                                            | E AU V Tipe: AA                |                                  |             |                     |                                                                                                    |       |
| Configuración de l | cierce                                                                                                    |                                |                                  | TESORERIA   |                     | 20/01/2019                                                                                                    |       |
| Plantilla          | INVO8 v                                                                                                    | MENTA INV CTA. CORRENTE        |                                  |             |                     |                                                                                                    |       |
| frecupenacion:     | Concepto Asiento:                                                                                               | CI U Tipe: DS                  | -                                | 0           | ten mandar cambina? |                                                                                                    |       |
| Concepto           | INV03 v                                                                                                    | RENDMENTOS FINANCIEROS FLAB    | 10 % NAME                        |             | _                   |                                                                                                    |       |
| Rendmientor:       |                                                                                                    |                                |                                  |             |                     | Aplicar Deterioro                                                                                                    |       |
| Configuración de l | deteriore                                                                                                    |                                |                                  |             | Si No               |                                                                                                    |       |
| Plantilla:         | D1001 v                                                                                                    | DETERIORO DE DIVERSIONES       |                                  | ·           |                     |                                                                                                    |       |
|                    | Cancepto Asiento:                                                                                               | Rf v Tipe: Di                  | ×                                |             |                     |                                                                                                    |       |
| Fechy              | Vi. Acam                                                                                                    | Vi. Acum. COP                  |                                  |             |                     |                                                                                                    |       |

Al confirmar los cambios y pasar las validaciones de campos requeridos el proceso finalizará exitosamente y la inversión quedará **Pignorada** 

| Lida 🚺                                                                    | 🛾 Encalazado 🛛 🗿 Rendriventos                                                                                                    |                                                                                                    | 10 P |
|---------------------------------------------------------------------------|----------------------------------------------------------------------------------------------------|----------------------------------------------------------------------------------------------------|------|
|                                                                           | Inversión                                                                                                    | Proyocia - Olerta                                                                                                    |      |
| Codige:<br>Fecha Inicial<br>Clasificación:                                | 464 Proyectic PRUBBLIES USD<br>15/04/2019 Feeba Final 15/12/2018 Pignorada<br>02/02006 FMB                                                                                                    | Codigx 423 Tipo de Invessión TES<br>Nombre: FRUIDA TRA UNIT                                                                                                    |      |
| Contodio Invensi<br>Vik Emissión:<br>Vik. V/ho                            | er 860002664.4 S BANCO BOODTA Consec<br>1000000 USD Vi. Eminión S<br>8,817.96 USD Vi. Who: Descrip                                                                                                    | alive: EIGENERGENERGENERGENERGENERGENERGENERGEN                                                                                                    |      |
| Plontillo:<br>Banco<br>Centro de Cester<br>Centiguración d<br>Plontillo:  | INVES         ADQUISICION DI* CDT CTA. CORE           95         V           95         V           96         DEDNERSION/COMPA.INVERSIONE           97         PLAB FONDO DE DIVERSIONES AME           100006         V           PLAB FONDO DE DIVERSIONES AME           NM02         RENDICIDENTO DE DIVERSIONES TE           Cascepte Residerates         A | radio:<br>radio:<br>radio: |      |
| Configuración o<br>Plantilla<br>Recupesación<br>Concepto<br>Rendimientos: | le cierre<br>MARE V VENTA INV CTA, CORRENTE<br>Cascepte Arisetto<br>MARE V RENEMENTOS FONANCEROS FLAB 30 % MARE                                                                                                    | Tana Indines: 30 22/01/2019<br>Calificación de Hiergo Estenoz.<br>Calificación de Hiergo Calculado:                                                                                                    |      |

Al retornar el proceso a la Ventana de Compra de la inversión verá el chek **Pignorada** marcado y aparecerá la fecha e la que se realizó el proceso.

| to 📑 Encaberado 🙆 Rondiniantos                                                                                                    |                                                                                                    | 🖗 – P A 🛙 |
|----------------------------------------------------------------------------------------------------|----------------------------------------------------------------------------------------------------|-----------|
| Inversión                                                                                                    | Proyecto - Oferta                                                                                                    |           |
| odige: 454 Propertie: PRUEEATES USD                                                                                                    | Cadigo: 039 Tipo de Invessión: 128                                                                                                    |           |
| sche Iniciat 15/06/2009 Feche Finat 15/12/2018 Pignorada                                                                                                    | P 15/04/19 Nonline PRUEDA TES USD                                                                                                    |           |
| auficación: 0101006 FUA                                                                                                    | Descripcion: PRUEBATES USD                                                                                                    |           |
| taka basuka Basana a                                                                                                    | Bance/Tercere: Bi00204154.5                                                                                                    |           |
| Value of the second local second local secon | BANCO MULTBANK S.A.                                                                                                    |           |
| Vb Emission SOD.000.00 USD Vb. Emission                                                                                                    | \$ 1.887,800,000 Valor Nominal: \$00,000                                                                                                    |           |
| Vb. V/te 8.917.99 USD Vb. V/tec                                                                                                    | 5 53,670,771 Value Cap/Rev: 550,000                                                                                                    |           |
| Configuración del decembolso                                                                                                    | Rendinierius: 190.000                                                                                                    |           |
| ADQUISICION DVY CDT CTA                                                                                                    | CORRENTE Valor en moneda local - COP                                                                                                    |           |
| REIN ERSION-COMPRAINT                                                                                                    | ERSONES CTA. PUEN Value Nominal \$ 1,887,800,000                                                                                                    |           |
| entre de Carlos 101006 - FLAB FONDO DE DIVERSION                                                                                                    | ES AMERICALES Value Cap/Tiec: \$ 1,821,440,000                                                                                                    |           |
| Conference Marchaeler and Parliage State                                                                                                    | RendmiceAve: \$ \$66,340,000                                                                                                    |           |
| Antile INVESTIGATION OF DIVERSE                                                                                                    | NES TESOREZIA Plane: d Dialei                                                                                                    |           |
| Cancesto Rendminista Al - Tipo                                                                                                    | AA Tipe Inferer: Efective Anual Fecha de Eminión:                                                                                                    |           |
| Continue units de visere                                                                                                    | Tata Inferen: 38 3001/3019                                                                                                    |           |
| Intelle INVER VENTAINV CTA CORRENTS                                                                                                    | Calificación de Riesgo Esterno:                                                                                                    |           |
| ecuperación: Concepto Asiento: CI 🗸 Tipo                                                                                                    | Califeración de Riesgo Calculador                                                                                                    |           |
| RENDWICK IN ANOTH                                                                                                    | OR FLAR 10 % NAVR                                                                                                    |           |
| endmentax.                                                                                                    | Sinute Causacianes Aplicar Deterioro                                                                                                    |           |
| and an and the second second se                                                                                                    |                                                                                                    |           |
| Configuración de defences                                                                                                    |                                                                                                    |           |
| Concesto Asiente DE La Tino                                                                                                    | Di la contra contra con |           |
| where the design of the design of the design |                                                                                                    |           |

Si se intenta vender una inversión Pignorada el sistema mostrará un mensaje como el siguiente.

| Lista 🗖 Ex               | ncabezada                               |                  |                    |                                          | e |
|--------------------------|-----------------------------------------|------------------|--------------------|------------------------------------------|---|
|                          | 🔁 Lista Textores                        |                  |                    |                                          |   |
| Cideo .                  | Bescer. P. A.                           |                  |                    |                                          |   |
|                          | Códiga Propecta                         | Cód. Inv. Fech   | a Inicial Feels o  |                                          |   |
| WEILER.                  | 482 PROVECTO TEST 5 DE MARD             | 455 12/0         | 8/2019 51/08       |                                          |   |
| lance                    | 490 16052020 - PRUEBA OFERTA ACCION 00  | 456 01/0         | 5/2019             |                                          |   |
| Centro de Costos         | 495 PRUEBA COT COP                      | 463 15/0         | 4/2019 20/01       |                                          |   |
| Configuración de Ve      | 497 PRUESA CDT USD                      | 462 15/0         | 4/2019 20/00       |                                          |   |
|                          | 486 PRUEDA TES COP                      | 463 15/0         | H/2019 30/11       |                                          |   |
| Feeba Final: 10          | PRUEBA TES USD                          | 464 15/0         | 4/2019 15/12       |                                          |   |
| der a Berikk             | 502 PRUESA RENTA VARIABLE: ACCION 05/06 | /2020 466 01/0   | 4/2020             |                                          |   |
| Interes                  | 104 03/06/2030 PRUEBA RENTA VARIABLE: A | CION 00 468 15/0 | M/2019             |                                          |   |
| Driginade:               | 507 04/06/2020 PRUEBA RENTA VARIABLE: A | CIONES 471 03-0  | 00000              | × .                                      |   |
| Moneda:                  | <                                       |                  |                    | ~                                        |   |
| asa de Cambio:           | Data and                                | Mar 1            | A La invertitio te | monada está Pionosada no se puede vender |   |
| Valor en moneda los      | C. Scotte                               | Concellar        | en este mome       | h                                        |   |
| Valer a Recibic          | Contided:                               | 0                |                    |                                          |   |
| Driginado:               | 5                                       |                  |                    | Acaptar                                  |   |
|                          |                                         |                  |                    |                                          |   |
|                          |                                         |                  |                    |                                          |   |
| ta inversión no podra re | engyarae. Renover in                    | eser L           |                    |                                          |   |

## Liberar una Inversión

Una inversión Pignorada no se puede vender, para poder realizar ese proceso la inversión se debe liberar. Seleccione una inversió pignorada la cual tendra el check activo.

| Linto 📑 Encobercode                             | Rendmientos                       |                                       |                 |                       |                   |   | <b>6</b> | P R 6 |
|-------------------------------------------------|-----------------------------------|---------------------------------------|-----------------|-----------------------|-------------------|---|----------|-------|
|                                                 | Inversión                         |                                       |                 | Proyecto - Oferta     |                   | ( |          |       |
| Codigs:                                         | 464 Property: PRUEBATES           | ND v                                  | Cadigo:         | ann Tipo de Inversión | 118               |   |          |       |
| Feche Inicial: 15/06/30                         | 8 Fecha Final: 15/12/2018         | Pignorada 🕑 35/04/18                  | Nombre:         | PRUEBA TES USD        |                   |   |          |       |
| Clasific ación: 01010000 P                      | 48                                | v .                                   | Description     | PRUEBA TES USD        |                   |   |          |       |
| Cantadia Inversion: BECKETRE                    | A - BANCO BOGOTA                  |                                       | Bance/Tercere   | 860024434.5           |                   |   |          |       |
|                                                 | Value es                          | noneda local - CDP                    |                 | BANCO MULTBANK S.A.   |                   |   |          |       |
| Vb Emisión:                                     | SOD,000.00 USD Vk. Emis           | án: \$ 1,887,800,000                  | Valor Nominal:  |                       | \$30,000          |   |          |       |
| Vk. V/te                                        | 8.917.99 LSD Vk. Who              | 5 35,670,771                          | Value Cap/Rec:  |                       | 350,000           |   |          |       |
| Configuración del decembolso                    |                                   |                                       | Rendinientos:   |                       | 190,000           |   |          |       |
| Plonelle: INVOS                                 | <ul> <li>ADQUISICION D</li> </ul> | OV CDT CTA. CORRENTE                  | Valor en moned  | a local - COP         |                   |   |          |       |
| Banco 55                                        | REINVERSION C                     | OMPRAINVERSIONES CTA. PUEN            | Value Nominal   |                       | \$ 1,887,800,000  |   |          |       |
| Centro de Contos 305006                         | V FLAB FONDO DE                   | INVERSIONES AMBIENTALES               | Valor Cap/Tioc: |                       | \$ 1,821,460,000  |   |          |       |
| Conferención de los condinies                   | day.                              |                                       | Rendmientor:    |                       | \$ 566,340,000    |   |          |       |
| Plantille: INVO2                                | <ul> <li>RENDMENTO1</li> </ul>    | E DVERSIONES TESORERIA                | Place:          | d Dials)              |                   |   |          |       |
| Concepts                                        | Rendmines A                       | v Teex AA                             | Tipo Interes:   | Electivo Anual Fech   | a de Emisión:     |   |          |       |
| Confirmanida da cinas                           |                                   |                                       | Taxa Interes:   | 30 3                  | 1/01/3019         |   |          |       |
| Plantilla INVOR                                 | VENTAINVETA                       | CORRENTS                              | Calificación de | Riesgo Esterno:       |                   |   |          |       |
| Recuperación: Concepto                          | Asients: CI                       | v Tips: 01 v                          | Calificación de | Riesgo Calculado      |                   |   |          |       |
| Cencepta INVES                                  | RENDADATOR                        | ENANCIEROS FLAR 10 % NAME             |                 |                       |                   | ] |          |       |
| Rendmientos:                                    |                                   |                                       | Situla Causaci  | nes                   | Aplicar Deterioro |   |          |       |
| Conference in the data in the                   |                                   |                                       |                 |                       |                   | - |          |       |
| Canfiguración de defeniora<br>Pluetilla: manuel | DETERMONTE                        | NUTERNATE                             |                 |                       |                   |   |          |       |
| Concerts                                        | Asianta DE                        | In In It                              |                 |                       |                   |   |          |       |
| Factor Distance                                 | Aller Martin                      | · · · · · · · · · · · · · · · · · · · |                 |                       |                   |   |          |       |

Presione el boton y se abrira de nuevo la ventana de Pignoración.

| Lista 🛅 Encabectado 🚺 Rendmientos                                                           |                                                                         |                                                                                                    | e 21 |
|---------------------------------------------------------------------------------------------|-------------------------------------------------------------------------|----------------------------------------------------------------------------------------------------|------|
| Inversió                                                                                    | 0                                                                       | Proyecto - Oferia                                                                                     |      |
| Codige: 464 Propertie: 25<br>Fecha Inicial: 15/04/2019 Fecha Final: 15                      | AUGBATES USD V                                                          | Codige: 488 Tipo de Inversión: 115<br>Handar: Potesta TPLIED                                          |      |
| Clasificación: 0101008 FIAB<br>Custodia Invession: 880002964.4 V BANCO                      | BOOOTA Conversion                                                       | n de Pignoración<br>re 1 Fecha Pignaración: 15/04/3019                                                |      |
| Ve Emission: 500,000.00 USD<br>Ve: V/ta 8,917.99 USD                                        | Valor en morenda local - COP<br>Vik. Emissión: 5<br>Vik. Who: Descripci | ABELLO DE ROBATO ENTIE MARIA                                                                          |      |
| Cantiguración del decembelizo<br>Plantilla: 18V05 v ADQU<br>Banco 65 v REDV                 | INCOMENTATION CONTRACTORING                                             | AD0.IN                                                                                                |      |
| Centro de Costos 103008 v FLAB                                                              | FONDO DE DIVERSIONES AMB                                                | Re: Pigsonat Fecha Registor 04/06/2020 01:45 pm                                                       |      |
| Plantific INVO2 V RENOR<br>Concepts Rendminente: A                                          | INTENTO DE INVERSIONES TES                                              | Liberar Canceler                                                                                      |      |
| Conliganación de ciente<br>Plantilla<br>Recognesación: RNVDB v SENTA<br>Concepto Aniento: D | ADV CTA. CORRENTE                                                       | Tasa Interes: 36 20,101,/2019<br>Calificación de Riesgo Externo:<br>Calificación de Riesgo Calculado: |      |
| Concepto INVOS V RENDA                                                                      | IMENTOS FINANCIEROS FLAB 30 % %AMB                                      | Simular Causaciones Aplicar Deterioro                                                                 |      |
| Configuración de deterioro<br>Plandilla: 07001 v 06193<br>Concercio Aciento: an             | CORD DE DIVERSIONES                                                     |                                                                                                    |      |
| Fecha Vt. Acum.                                                                             | Vt. Acum. COP                                                           |                                                                                                    |      |

Presione el boton Liberar y confirme cambios.

| Lista 📑 Encabezado 🕐 Rendmientos                            |                     |                                              | 1 I I I I I I I I I I I I I I I I I I I |
|-------------------------------------------------------------|---------------------|----------------------------------------------|-----------------------------------------|
| Inversión                                                   |                     | Proyecto - Oferta                            |                                         |
| Codige: 464 Proyects: PRUEBATES USD                         | ~                   | Codigo: 499 Tipo de Inversión: 115           |                                         |
| Fecha Inicial: 15/04/2019 Fecha Final: 15/12/2019 Pignorada |                     | Nombor PRIMA THE LINE                        |                                         |
| Classificación: 01010006 FIAB                               | Información d       | le Pissorachie                               |                                         |
| Centrolie Inversion: 860002964.4 U BANCO BOGOTA             | Centecutivo         | 2 Fecha Pignosación: 15.04/2019              |                                         |
| Walar en moneda los                                         | I COP               | ABILLO DE BORANO EXTER MARIA                 |                                         |
| Vb Emission: 500,000.00 USD Vb. Emission:                   | 5.                  |                                              |                                         |
| Vk. V/to 8,917.99 LSD Vk. V/to:                             | Descripcion         | EEMPLO PREVORACION                           |                                         |
| Configuración del desemboliso                               |                     |                                              |                                         |
| Plantike: INVOS - ADQUISICION INV CDT CT/                   | CORRE               |                                              |                                         |
| Ranco 95 V REDVERSION-COMPRAINV                             | ERSIONE U. Pigness  | ADMEN                                        |                                         |
| Centre de Contre 101006 v FLAB FONDO DE INVERSIÓN           | E stado             | Pigeosar Fecha Registra: 04.06/3030.01:45 pm |                                         |
| Configuración de los rendimientos                           |                     |                                              |                                         |
| Plantilly 18902 V RENDERENTO DE ENVERSE                     | NES TES             | Liberar Cancelar                             |                                         |
| Cancepta Rendinienta: Al 🚽 Tip                              | AA N                |                                              |                                         |
| Configuración de cierre                                     |                     | Te 1050/0010 30/00/2019                      |                                         |
| Plantilla INVER V MENTAINV CTA CORRIENT                     | 8                   | 9                                            |                                         |
| Cancepta Asiento: C Tip                                     | x 01 🗸              | G 🗿                                          |                                         |
| Concepto INVOS C RENDEMENTOS FINANCIES                      | IOS FLAB 10 % % AMB | Treise Breach (manufic)                      |                                         |
| Rendmientos                                                 |                     | \$ Aplicar Deterioro                         |                                         |
| Conferenciale de Artesian                                   |                     | Si No                                        |                                         |
| Plantiky DTDDL - DETERSORD DE INVERSION                     | 15                  |                                              |                                         |
| Concepta Asiento: IN III III                                | × 01 ×              |                                              |                                         |
| Fachy Vi Acum Vi Acum CDP                                   |                     |                                              |                                         |

Al finalizar se muestra un mensaje del proceso realizado.

| Linto 🗖                  | Escabezada 🗿 Rondmiontos               |                                                                                                    |                                                                               | P 2 2 |
|--------------------------|----------------------------------------|----------------------------------------------------------------------------------------------------|-------------------------------------------------------------------------------|-------|
|                          | Inversión                              |                                                                                                    | Proyecte - Olerta                                                             |       |
| Codigo:                  | did Propects PRUBBATES USD             | ×                                                                                                    | Codiga: 499 Tipo de Inversión: 185                                            |       |
| Fecha Inicial            | 15/04/2019 Fecha Final: 15/12/2019 Pig | nerada 🖸 🖉                                                                                                    | Namber: Ricelas Tex Levis                                                     |       |
| Clasificación            | CODUCTS FLAS                           | Pignoración de                                                                                                    | e Investión                                                                   |       |
| Contradio Inconsting     | BANKO BOOTA                            | Información                                                                                                    | Ac Pignerackie                                                                |       |
| Catholia investion       | BARCONA C BARCONA                      | Lossecutivo                                                                                                    | 2 Fecha Pignoración: 10 to 2019                                               |       |
| Vb Emission              | SOC DOD OD LIND Vb. Emission           | Estidad                                                                                                    | ABELLO DE ROBANO ENTRI MARIA                                                  |       |
| Vb. V/te                 | ESCROP USD VM When                     | Descripcion                                                                                                    | KEMPLO PIENORACION                                                            |       |
| Configuración de         | l desembolso                           |                                                                                                    |                                                                               |       |
| Plantilla:               | ADQUISICIÓN DAVIC                      | DT CTA. CORRE                                                                                                    |                                                                               |       |
| Ranco                    | SS - FEINVERSION-COMP                  | TA INVERSIONS IN PROPERTY                                                                                                    | TESORIPAN X                                                                   |       |
| Centra de Contro         | TAR DONTO DE DA                        | TERMOTE ANTE                                                                                                    |                                                                               |       |
|                          |                                        | Entado                                                                                                    | Cambins puerdedos contentamiento. DO BLIES par<br>La inversión está Liberada. |       |
| Canfiguración de         | los rendimientos                       | Description of the local diversion of the local diversion of the loc | Conceller                                                                     |       |
| Photolina.               | NAME OF REAL PROPERTY OF DE D          | CONTRACTOR INC.                                                                                                    | Lander                                                                        |       |
|                          | Concepto Rendmicrito: Al V             | TIDX AA                                                                                                    |                                                                               |       |
| Configuración de         | ciere                                  |                                                                                                    | Tana Weree: 30 30/01/2018                                                     |       |
| Procuperación:           | NUS CALADA CIA. CO                     | OCENTE                                                                                                    | Collicación de Nierge Externo:                                                |       |
|                          | Cancepto Assenso:                      | libx bi                                                                                                    | Colificación de Riergo Calculade:                                             |       |
| Concepto<br>Rendimientos | INVOS - RENDEMENTOS FIN                | ANCIEROS FLAB 50 % %AMB                                                                                                    |                                                                               |       |
|                          |                                        |                                                                                                    | Simular Causacones Aplicar Defessio                                           |       |
| Configuración de         | deteriora                              |                                                                                                    |                                                                               |       |
| Plottilla:               | DISON UNDERSORD DE DIVIS               | REIONES                                                                                                    |                                                                               |       |
|                          | Concepto Asiento: Rf 🔍                 | Tipox D1                                                                                                    |                                                                               |       |

Al devolverse a la ventana la inversión ya estará liberada.

| 🛛 Lista 📑 Encadescado 🔮 Rendisientos          |                       |                       |                         |                   |                   |                  |  | <b>e</b> | 21 |
|-----------------------------------------------|-----------------------|-----------------------|-------------------------|-------------------|-------------------|------------------|--|----------|----|
| Inversión                                     |                       |                       |                         | Proyecto - Oterta |                   |                  |  |          |    |
| Codige:                                       | 464 Prop              | ecte: PRUEBATES USD   | v                       | Codigx            | 499 Tipo de la    | eoraión: TES     |  |          |    |
| Fecha Inicial:                                | 15/04/2019 Fecha Fi   | wat 15/12/2019 Pig    | orada 🗌 15/04/19 🔲      | Nombre:           | PRUEBA TES USO    |                  |  |          |    |
| Sanificación:                                 | 01010005 7148         |                       | ~                       | Descripcion:      | PRUEBA TES USD    |                  |  |          |    |
| Castedia Inversion BEDODISES 4 - BANCO BOODTA |                       |                       |                         | Banco/Tencesa     | 850024414.1       |                  |  |          |    |
|                                               |                       | Talar en mon          | sla local - COP         |                   | BANCO MULTIBANK   | IA.              |  |          |    |
| We Emission:                                  | 500,000.00            | SD Vk. Emisión:       | \$ 1,887,800,000        | Valer Naminal     |                   | 500,000          |  |          |    |
| Vk. W/to                                      | 0,917.99              | SD Vb. Who            | \$ 33,670,771           | Valer Cop/Rec:    |                   | 350,000          |  |          |    |
| Configuración del desembolso                  |                       |                       |                         | Rendministor:     |                   | 150,000          |  |          |    |
| <b>Sontilla</b>                               | IMVDS ~               | ADQUISICION INV CI    | OT CTA. CORRENTE        | Valor en moned    | a local - COP     |                  |  |          |    |
| lanca                                         | 95 V                  | REDVERSION-COMP       | RAINVERSIONES CTA. PUEN | Valer Nominat     |                   | \$ 1,887,800,000 |  |          |    |
| Centro de Conton                              | 101006 ~              | FIAB FONDO DE DVO     | ERSIONES AMBIENTALES    | Valer Cap/flec:   |                   | \$ 1,821,460,000 |  |          |    |
| Configuración de l                            | ins readiminatos      |                       |                         | Hendimientor:     |                   | \$ \$66,340,000  |  |          |    |
| Nontilla:                                     | INV02 v               | RENDEMENTO DE IN      | VERSIONES TESORERIA     | Plazo:            | 0                 | lie(s)           |  |          |    |
|                                               | Concepto Rendiniento: | Al V                  | Tipo: AA                | Tipo Interes:     | Efectivo Anual    | Fecha de Emisión |  |          |    |
| Configuración de :                            | cierce.               |                       |                         | Taxa Interes:     | 50                | 30/01/2019       |  |          |    |
| Santilla .                                    | INVE8 V               | VENTAINV CTA. COP     | RIENTE                  | Calificación de   | Riengo Esterno:   |                  |  |          |    |
| becuperación:                                 | Cancepta Asiento:     | 0 v                   | Tipex 01 🚽              | Calificación de   | Ricogo Calculado: |                  |  |          |    |
| Concepto                                      | INVC3                 | RENDEMENTOS FINA      | ANCEROS FLAE 50 % %AME  |                   | - 1               |                  |  |          |    |
| lendimientos:                                 |                       |                       |                         | Simular Causack   | mec               | Aplcar Detation  |  |          |    |
| Conferenciale de .                            | Antoniore             |                       |                         |                   |                   |                  |  |          |    |
| Sentilia:                                     | 01001                 | DETERIORO DE INVE     | ENIONES                 |                   |                   |                  |  |          |    |
|                                               |                       | ALL PROPERTY OF LEVEL | 1                       |                   |                   |                  |  |          |    |

#### Observaciones

• Solo se pueden pignorar inversiones de Renta Fija.

# Notas del Proceso

• La fecha se carga con la fecha del sistema y no es modificable.

#### <- Volver Atras

#### 1)

https://www.bbva.com/es/pignoracion-de-dinero-o-valores-como-garantia-real/

From: http://wiki.adacsc.co/ - Wiki

Permanent link:

× http://wiki.adacsc.co/doku.php?id=ada:sicoferp:financiero:tesoreria:inversiones:compra:pignoracion

Last update: 2020/06/04 19:33